## **Kurzanleitung – Web Portal**

174938 Web Modul WR für PoolManager 4 plus

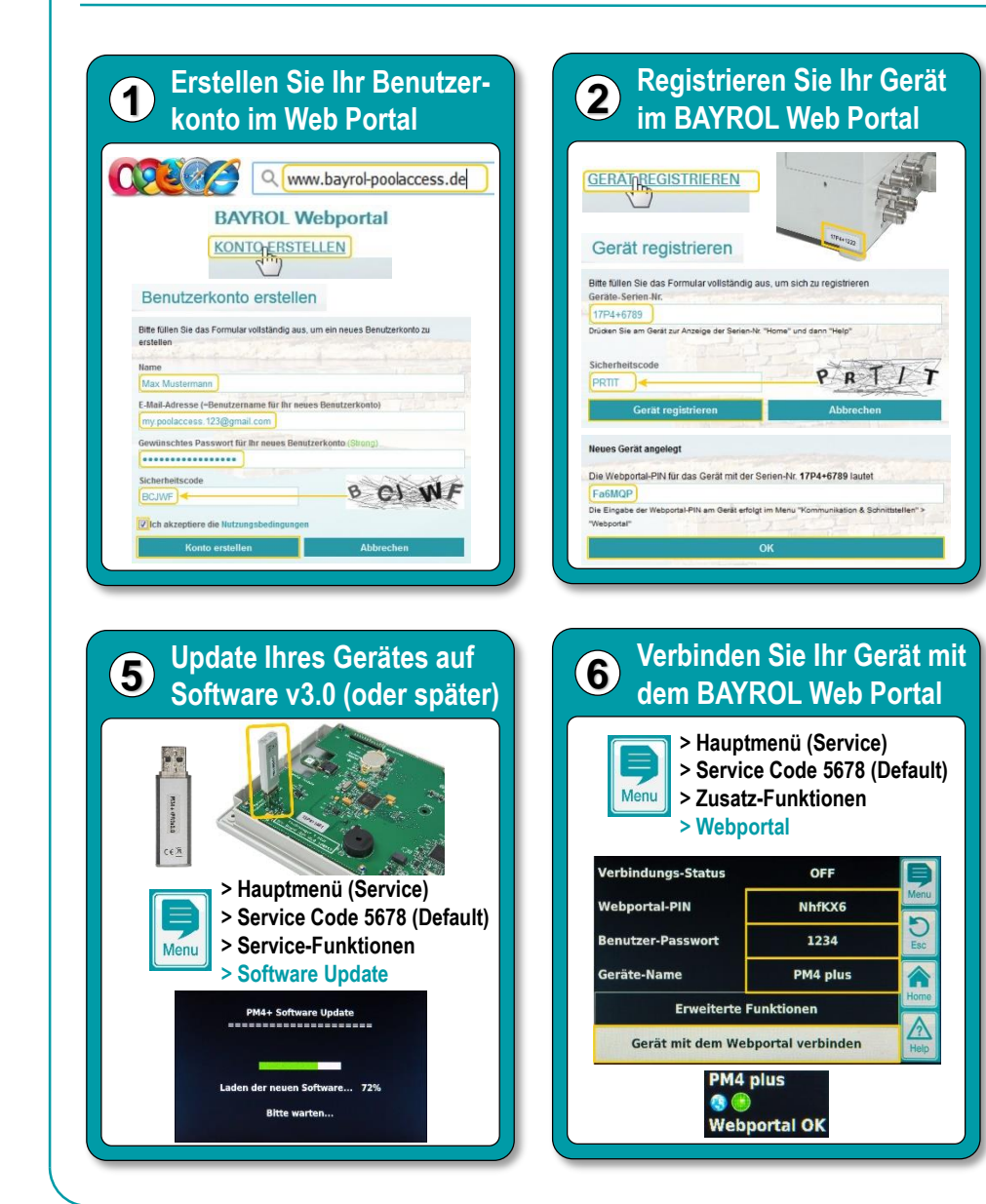

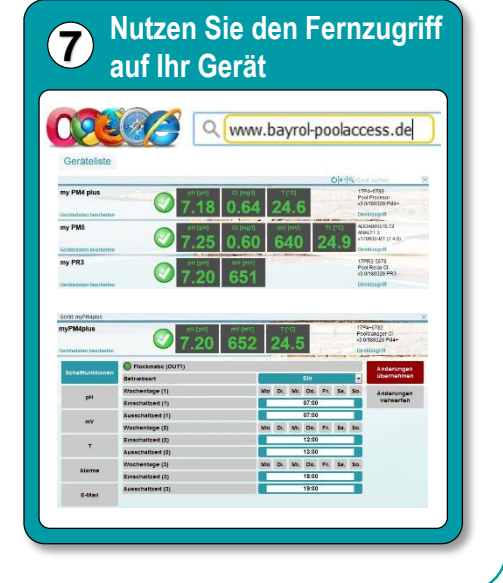

Installieren Sie das Web

Modul in Ihrem Gerät

3

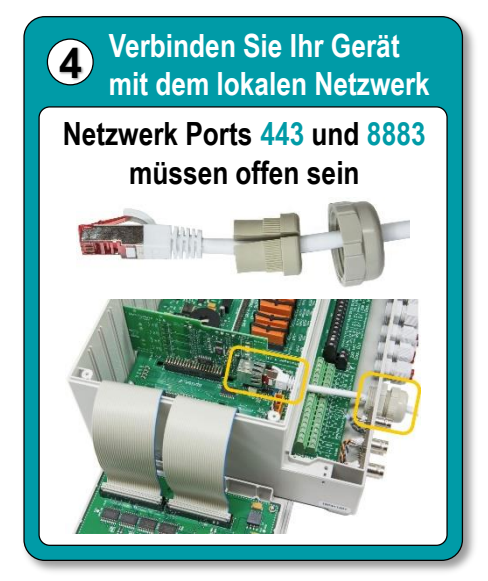

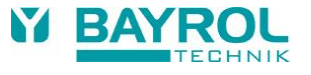